# **TP9 : MICROSOFT WORD**

# 1) Lancer le Microsoft Word

• Démarrer → exécuter → taper dans la zone: WINWORD → OK

## 2) Taper le texte suivant :

### Windows

Windows (littéralement « Fenêtres » en anglais) est une gamme de systèmes d'exploitation produite par Microsoft, principalement destinés aux ordinateurs compatibles PC. C'est le successeur de MS-DOS. Depuis les années 1990, et notamment la sortie de Windows 95, son succès commercial pour équiper les ordinateurs personnels est tel qu'il possède un statut de quasi-monopole. Source : wikipidia

#### 3) Enregistrer le document sous le nom « TP » :

Fichier → Enregistrer Sous

#### 4) Modifier la police des caractères :

 Format → Police → L'onglet Police, style et attributs → Police de caractères latins

#### 5) Modifier la taille des caractères :

• Format → Police → L'onglet Police, style et attributs → Taille

#### 6) Mettre les caractères en gras :

• Format → Police → L'onglet Police, style et attributs → Style de police

#### 7) Mettre les caractères en italique :

• Format → Police → L'onglet Police, style et attributs → Style de police

#### 8) Souligner les caractères :

• Format → Police → L'onglet Police, style et attributs → soulignement

## 9) Changer la couleur des caractères :

 Format → Police → L'onglet Police, style et attributs → couleur de police

#### 10) Mettre le texte en majuscule :

Format  $\rightarrow$  Modifier la casse  $\rightarrow$  Majuscules  $\rightarrow$  ok

# 11) Modifier la mise en forme des caractères en utilisant la barre de la

#### mise en forme :